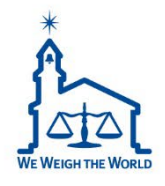

# CL7200 PDF Guide Variable Field Length Setup For Labels

2022 CAS USA CL Product Manager Michael McNally

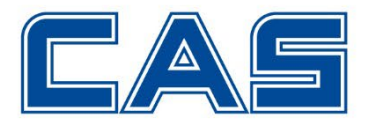

With Variable Ing. Fields, the CL7200 will now auto adjust the label length(when using Cont. label mode.)

This guide will walk you through updating your existing labels to utilize this new feature.

#### This guide applies to:

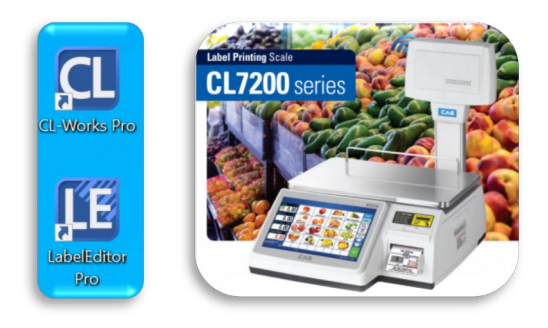

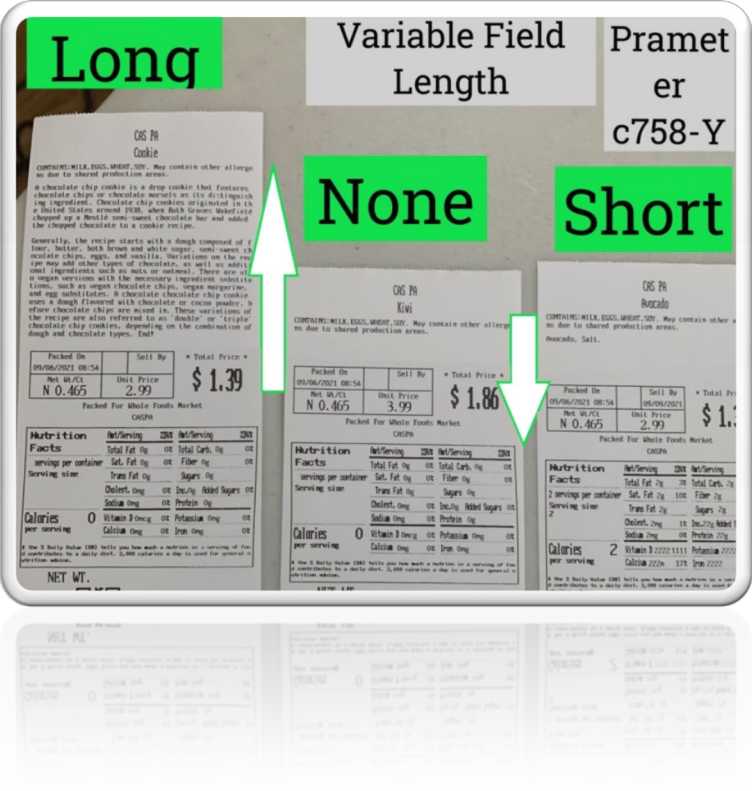

For more information about this update AND to browse our how-to videos, please visit our updated website.

### www.cas-usa.com

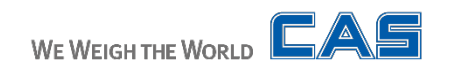

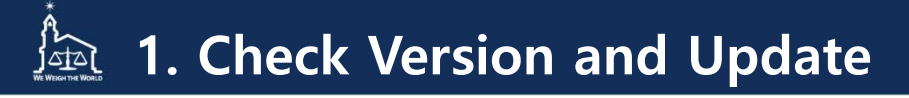

Its important to first make sure you have the latest update for both the firmware and CL Works Pro.

| Program Mode 📃 1  | 867 Firmware Version      | SALES SAVE PREV. To check your scale use |
|-------------------|---------------------------|------------------------------------------|
| Scale Main        | US V3.03.5-C(d) -5041     | 1867 and ensure you have                 |
| AD Module         | V2.05                     | V3. 03.5-C(d) – <u>5041</u> or           |
| Caption           | V052                      |                                          |
| Data              | V3.0                      |                                          |
| KEY Driver        | cl7200_key v1.1           |                                          |
| Printer Driver    | PRT v1.9                  |                                          |
| Kernel Build Time | Sep 12 15:04:34 KST 2018  | 3                                        |
| cl-launcher       | ver,5,0,0,kr,cas,20210608 |                                          |

**MENU** ave: higher.

To check your software version of CL Works Pro. Open the software, select from the top task-bar, HELP, then ABOUT to check that you have this version or higher.

Once you have confirmed you have the latest software/firmware you are ready to edit your labels.

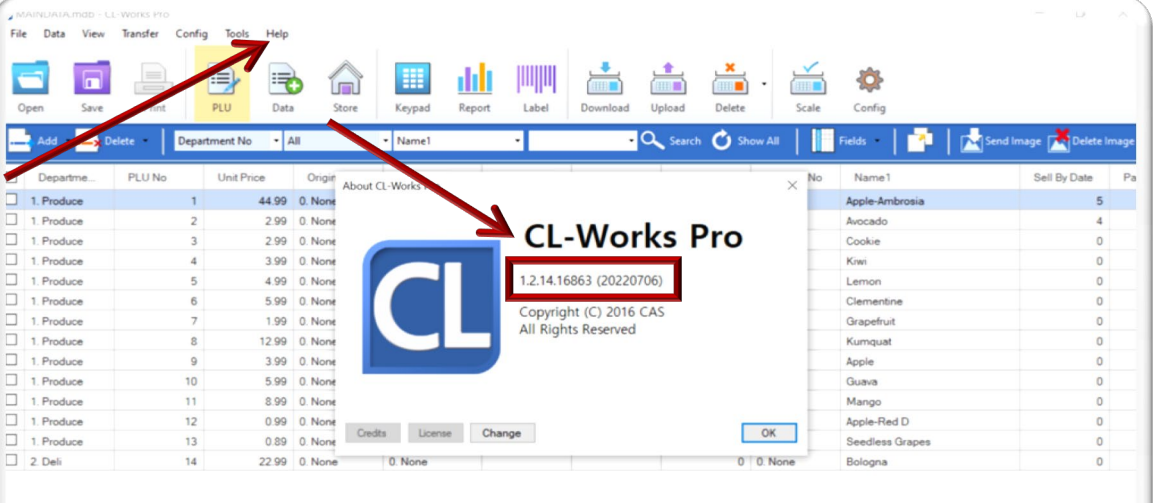

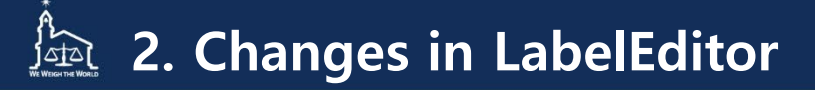

#### To get started, open the Label Editor. Next, open one of your existing Custom Labels.

Facts

1 Cup

Select the INGREDIENT field and follow the example shown. Shrink 1 line or so of text shows.

SAVE your changes and to the Transfer scale.

#### PRINTED EXAMPLE

| Label form                                                               |                                                  | Long ingredient                                                                                                    |                                                             |                                |                                                        | Short ingredient  |                               |                                                             |                                              |                  |                    |                       |       |
|--------------------------------------------------------------------------|--------------------------------------------------|----------------------------------------------------------------------------------------------------|-------------------------------------------------------------|--------------------------------|--------------------------------------------------------|-------------------|-------------------------------|-------------------------------------------------------------|----------------------------------------------|------------------|--------------------|-----------------------|-------|
| CAS Shop                                                                 |                                                  |                                                                                                    | Reeses                                                      |                                |                                                        |                   |                               |                                                             |                                              |                  |                    |                       |       |
| French Bread                                                             |                                                  |                                                                                                    | CONTAINS: MILK, EGGS, WHEAT, SDY. May contain other allerge |                                |                                                        |                   |                               | CONTAINS: MILK, EGGS, UMEAT, SUY. May contain other allerge |                                              |                  |                    |                       |       |
| UNTAINS: NILK, EGGS,                                                     | WHEAT, SOY. May co                               | mtain other a                                                                                                    | llerge                                                      | ns due to shared pr            | oduction area                                          | IS.               |                               |                                                             | ns due to shared pr                          | oduction are     | sas.               |                       |       |
| s due to shared pr                                                       | oduction areas.                                  |                                                                                                    |                                                             | ate, Non-Fat Milk (            | Milk Fat, La                                           | gar, G<br>actose. | Lecithin                      | (Soy),                                                      |                                              |                  |                    |                       |       |
| NGREDIENT1 : Water                                                       | , Enriched Flor (                                | Bleached Flour                                                                                                    | r, Nia                                                      | GPB, Emulsifier],              | Peanuts, Suga                                          | ar, Des           | trose, Par                    | tially                                                      | Packed Un                                    | Sell             | By                 | * Total Price         | ×     |
| Packed On                                                                | Sell By                                          | * Total Pric                                                                                                    | x sc                                                        | el Oil, Soybean Oil            | J, Contains 2                                          | t of 1            | ess of: Co                    | rn Syru                                                     | Not 10/00-22 04.47                           | Init Price       | -22                | <u>¢600</u>           |       |
| 2004-10-13 13:30 2004-10-13                                              |                                                  |                                                                                                    | p, Contains 2% of I                                         | ins 2t, Al                     | 0.600                                                  | 10.00             | °                             | ~ U.W                                                       |                                              |                  |                    |                       |       |
| 99                                                                       | 999999                                           | contain less than 20 parts per million (ppm) gluten. Fo<br>bds may be labeled "gluten-free" if they are inherently |                                                             |                                |                                                        |                   | Packed For Whole Foods Market |                                                             |                                              |                  |                    |                       |       |
| Packed                                                                   | 1 For Whole Foods                                | Market                                                                                                    |                                                             | a gluten-containi              | ng grain (e.s                                          | th ingr           | elt wheat);                   | 2) der                                                      |                                              |                  |                    |                       | _     |
| Best shop                                                                |                                                  |                                                                                                    | rocessed to remove                                          | containing gr<br>gluten (e.g., | wheat                                                  | flour); o         | r 3) de                       | Nutrition Aut/Serving 2014 Aut/Se                           |                                              |                  | Aut/Serving        | 23N#                  |       |
| Nutrition                                                                | Aut/Serving ZIVE                                 | Aut/Serving                                                                                                    | 2314                                                        | rived from a gluter            | rived from a gluten-containing grain that has been pro |                   |                               | en proc                                                     | Facts                                        | Total Fat Og     | 02                 | Total Carb. Og        | 50    |
| Facts                                                                    | Total Fat 999 999                                | Total Carb. 999                                                                                                    | 999                                                         | of that ingredient             | results in th                                          | he pres           | ence of 20                    | parts                                                       | servings per container                       | Sat. Fat Og      | 30                 | Fiber Og              | \$0   |
| 9 servings per container                                                 | Sat. Fat 999 999                                 | Fiber 999                                                                                                    | 999                                                         | per million (ppm) o            | r more gluter                                          | ore gluten in the | he food. Also,                | so, any<br>he less                                          | Serving size                                 | Trans Fat Og     |                    | Sugars Og             | _     |
| Serving size                                                             | Trans Fal 999                                    | Sugars 999                                                                                                    |                                                             | han 20 ppn.                    | e or grates i                                          |                   | TOOL HUNC                     | 1                                                           | Cholest. Orig                                | 30               | Inc.Og Added Sugar | \$ 02                 |       |
| 1 047                                                                    | Cholest. 999 999                                 | Inc.999 Robed Sur                                                                                                  | ars 999                                                     |                                |                                                        | -                 |                               | *                                                           |                                              | Sodium Orng      | 02                 | Protein Og            |       |
|                                                                          | Sodiu 999 999                                    | Protein 999                                                                                                    | _                                                           | Packed On                      | Sell H                                                 | By                | * Total Pri                   | ice ×                                                       | Calories O                                   | Vitanin D Once   | 20 3               | Potassiu Ong          | 50    |
| Calories 999                                                             | Vitamin 1 999 999                                | Potassia 999                                                                                                    | 999                                                         | NUU-06-22 04:47                | NOU-15-                                                | -22               | 661                           | 00                                                          | per serving                                  | Calcium Orng     | 50                 | Iron Ong              | 50    |
| per serving                                                              | Calcium 999 999                                  | Iran 999                                                                                                    | 999                                                         | 0.600                          | 10.00                                                  |                   | 5 U.I                         |                                                             | R the Z Baily Value (88)                     | tells you have a | -                  | utries is a serving o | 1 100 |
| I the Z Baily Value (BB)<br>d contributes to a daily<br>wtrition advice. | tells you how much a m<br>diet. 2,000 calories a | utrien in a servin<br>day is used for g                                                                            | and free<br>mercal in                                       | Packer                         | for Whole F                                            | oods M            | arket                         |                                                             | d contributes to a daily<br>utrition advice. | diet. 2,000 cab  | ries a             | day is used for gen   | ral n |
|                                                                          |                                                  |                                                                                                    |                                                             | Nutrition                      | Aut/Serving                                            | 23N# A            | et/Serving                    | 234                                                         |                                              |                  |                    |                       |       |
|                                                                          |                                                  |                                                                                                    |                                                             | Facts                          | Total Fat 7g                                           | 92                | stal Carb, 15g                | 58                                                          |                                              |                  |                    |                       |       |
|                                                                          |                                                  |                                                                                                    |                                                             | 39 servings per container      | Sat. Fat 3g                                            | 158               | Fiber 1g                      | 42                                                          |                                              |                  |                    |                       |       |
|                                                                          |                                                  |                                                                                                    |                                                             | Serving size                   | Trans Fat Og                                           |                   | Sugars 14g                    |                                                             |                                              |                  |                    |                       |       |
|                                                                          |                                                  |                                                                                                    |                                                             | 3                              | Cholest. Sng                                           | 28 1              | nc. 13g Robled S              | Mars 26t                                                    |                                              |                  |                    |                       |       |
|                                                                          |                                                  |                                                                                                    |                                                             |                                | Sodium 80mg                                            | 38 P              | rotein 3g                     |                                                             |                                              |                  |                    |                       |       |
|                                                                          |                                                  |                                                                                                    |                                                             | Calories 130                   | Vitatin 1 Inco                                         | 52 0              | taccia 90mc                   | 72                                                          |                                              |                  |                    |                       |       |
|                                                                          |                                                  |                                                                                                    |                                                             | per serving                    | Calcium 30mg                                           | 22 1              | non 7mg                       | 392                                                         |                                              |                  |                    |                       |       |
|                                                                          |                                                  |                                                                                                    |                                                             | I the Z Baily Value (ID)       | tells you how ma                                       | th a met          | ien in a servi                | ing of fee                                                  |                                              |                  |                    |                       |       |

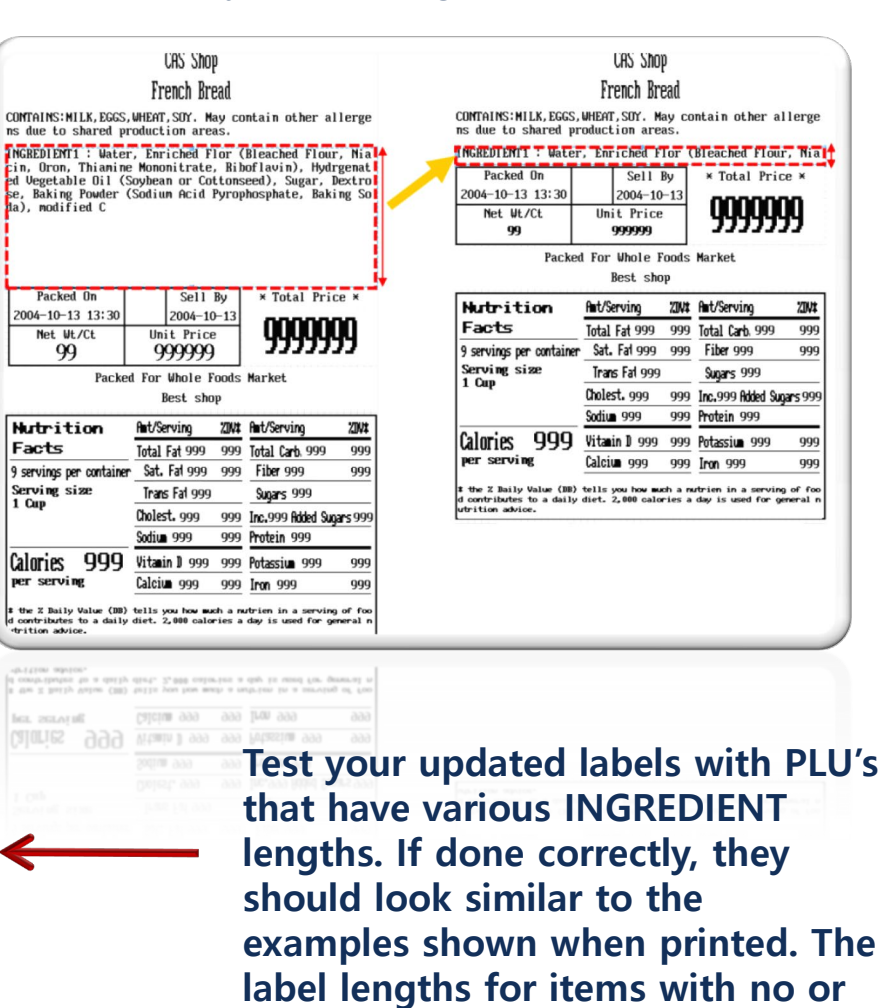

small ingredients will be shorter

than PLU's with longer ones.

WE WEIGH THE WORLD

## 🚈 3. Troubleshooting

If the changes are not visible on your label, check that you adjusted the text and make sure field items aren't overlaping excessivly. If there is still no effect, check the following PARAMETER.

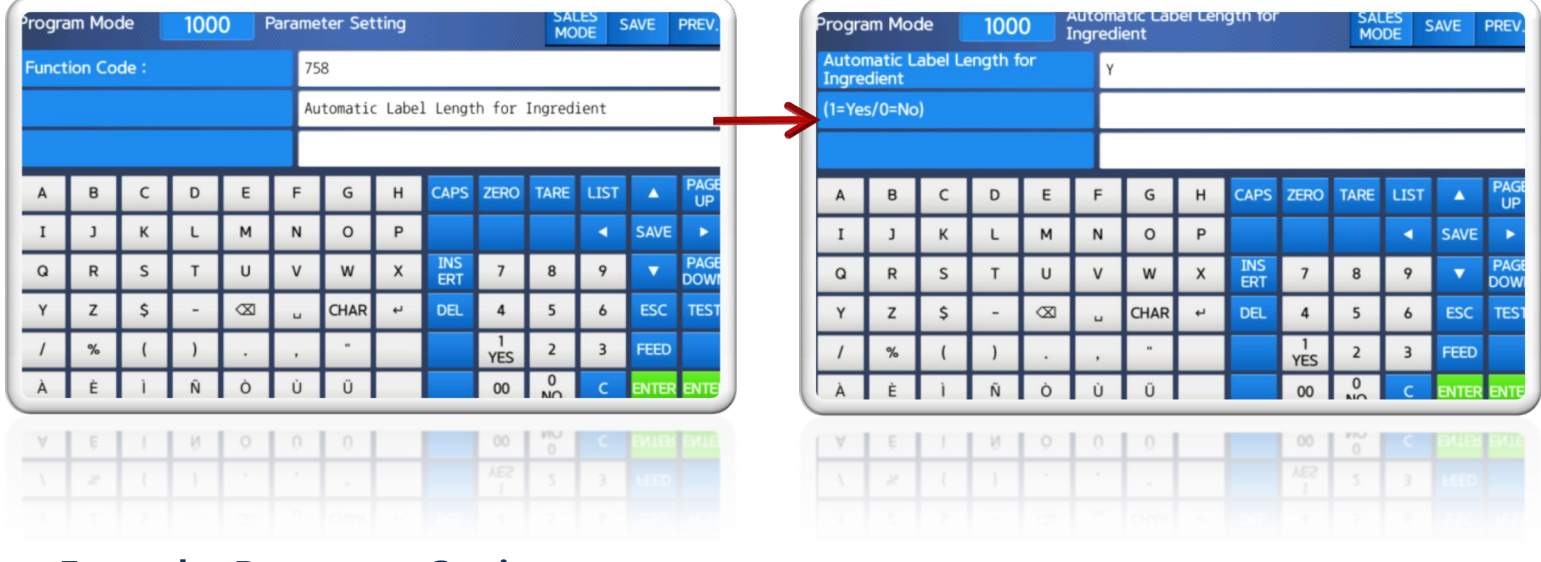

From the Parameter Setting menu, enter 758 and ensure it is set to Y.

\*Note: Variable lengths are only for Continuous Label Mode and 'should' auto switch on/off this paramater when changing modes.

If you are still having issues after checking the parameter menu, reach out to your local dealer. If you dont have a dealer, please reach out to us directly. E-mail your details to: <u>sales@cas-usa.com</u>. Thank you!

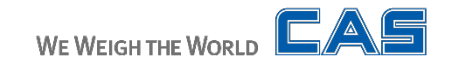